# 星奥竞赛云

# 机构(省体育局)管理用户

操作指南

1

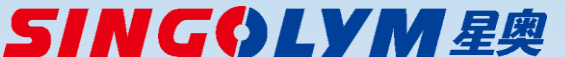

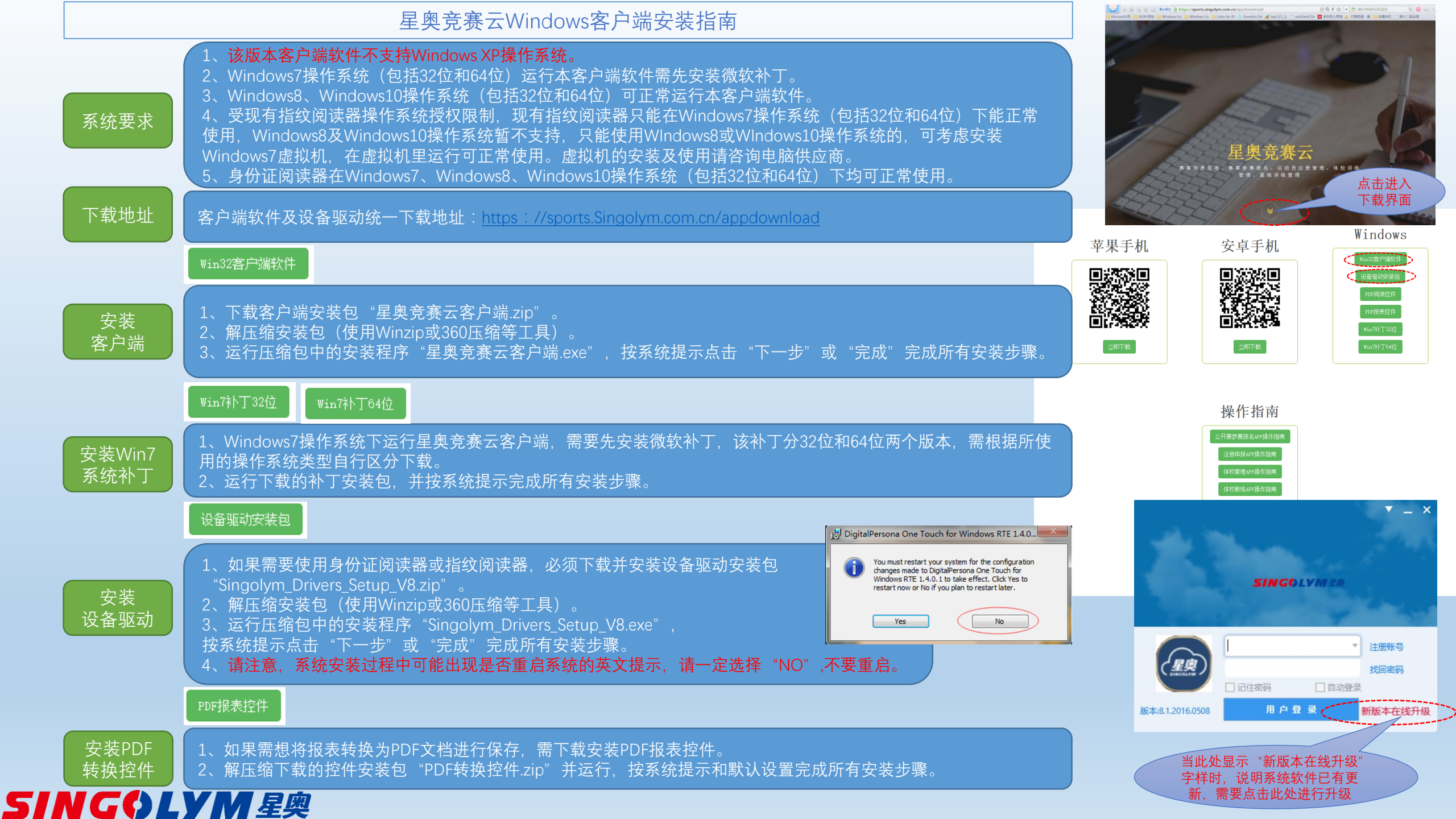

### 星奥竞赛云—用户注册及老版本密钥用户升级方法

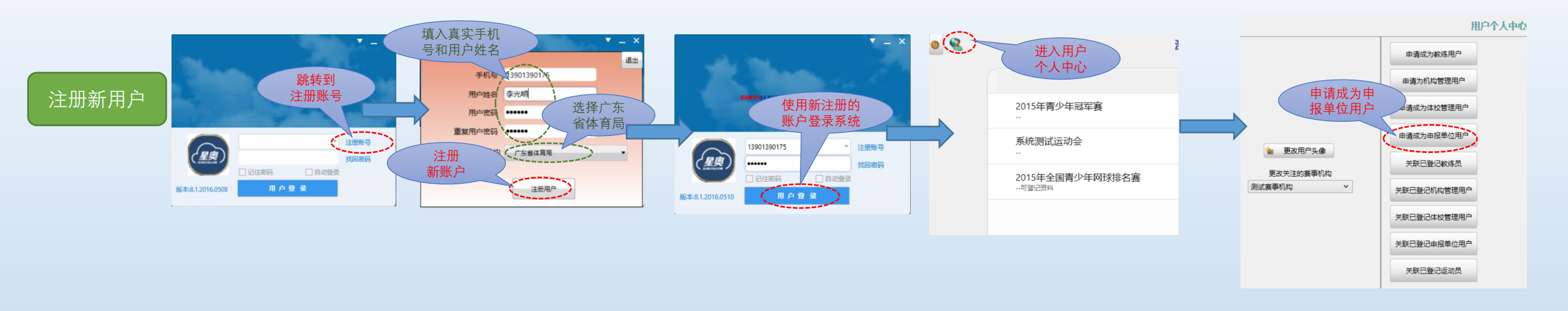

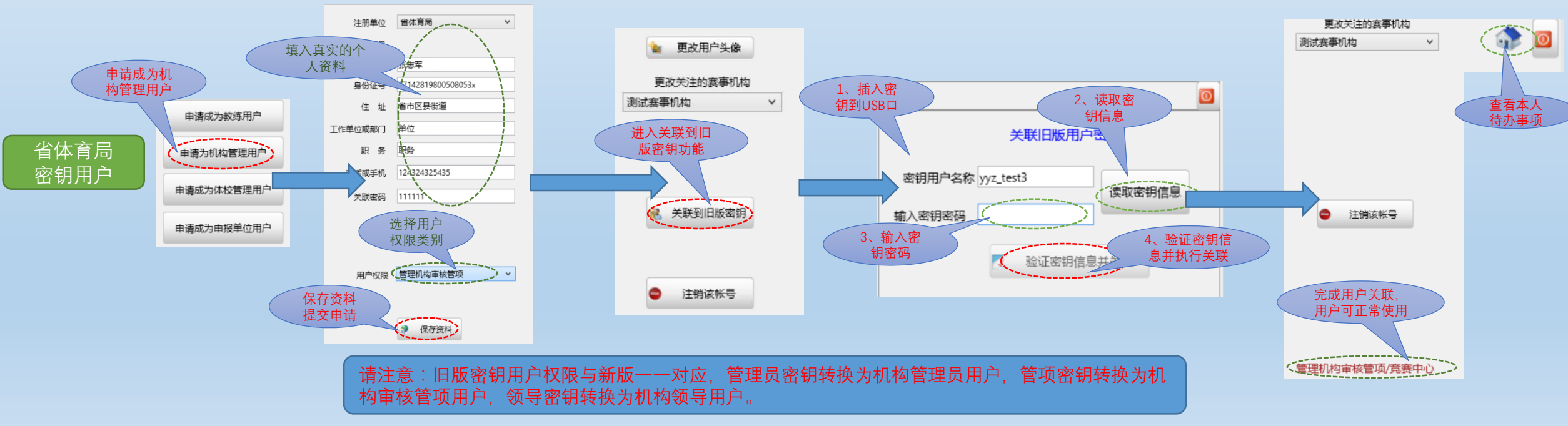

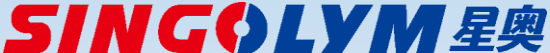

#### 星奥竞赛云—机构管理用户分类及权限

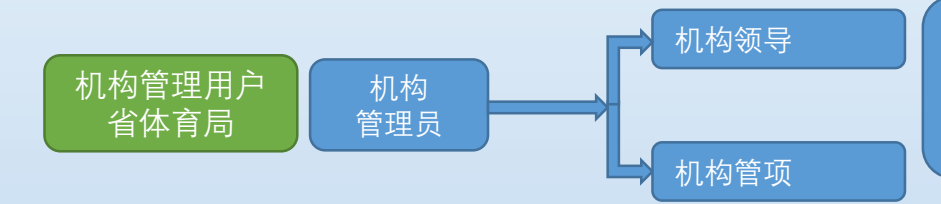

1、机构管理员权限:审核查询机构管理用户(机构领导、机构管项)、审核查询申报单位管理员用户、审核查询体校管理员用户、查询注册教练员资料、查询注册运动员资料、查询参赛报名资料,同时具有机构管项及机构领导的所有权限。
2、机构管项权限:审核查询首次注册运动员资料、审核查询年度确认运动员资料、审核查询注册教练员资料
3、机构领导权限:查询注册运动员资料、查询注册教练员资料、查询注册申报及审核的统计数据

机构管理员申请以后,需通过平台管理员审核,才能正常 使用。 机构管项及领导用户申请后,由本机构的管理员进行审核。 未通过审核的用户只具有本机构公开发布的赛事信息查询 操作权限。

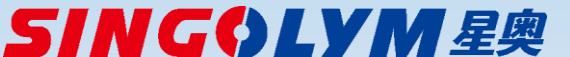

#### 星奥竞赛云Windows客户端操作指南—用户登录及待办事项

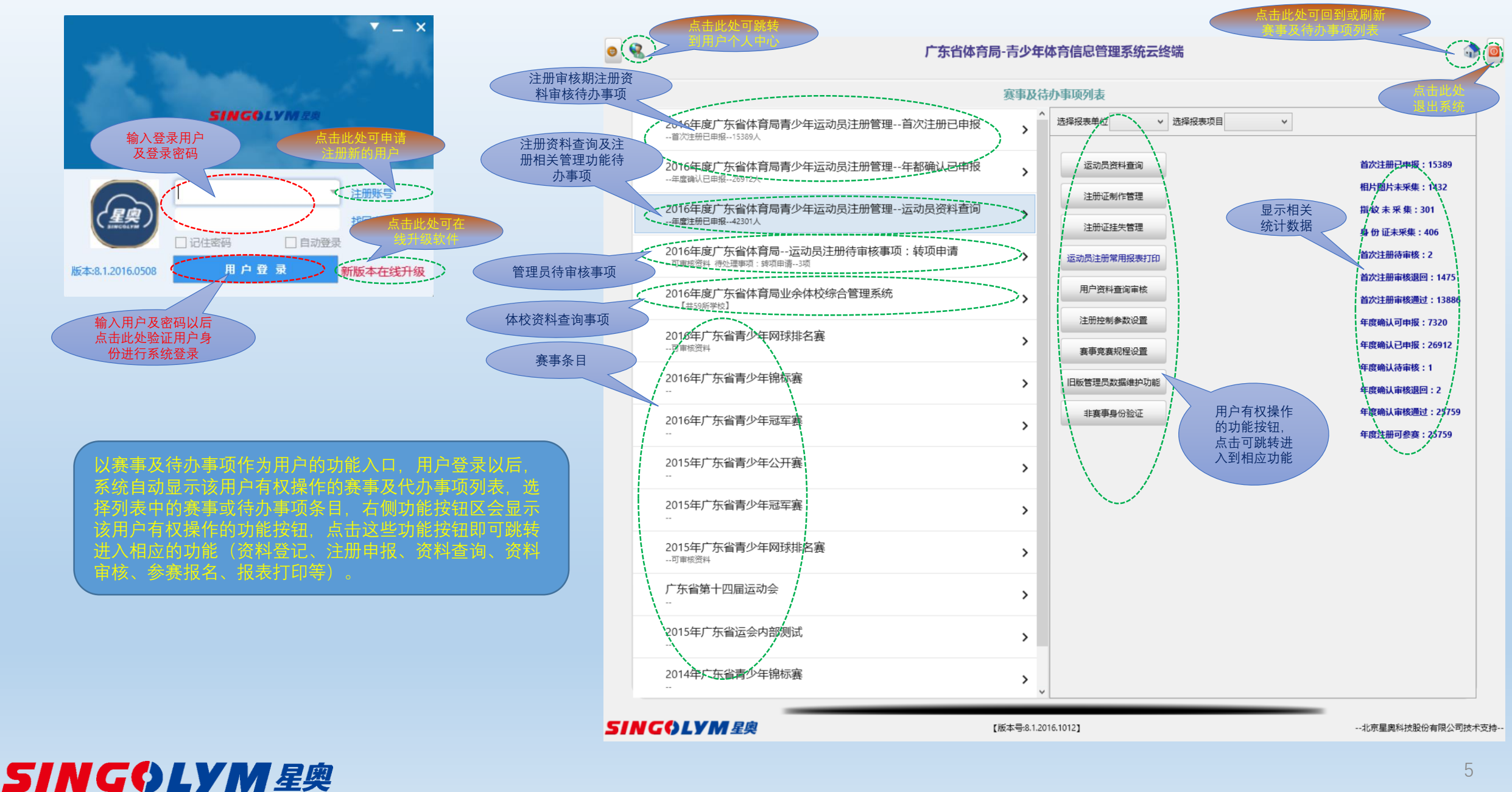

5

#### 星奥竞赛云Windows客户端操作指南—运动员注册资料审核(首次注册、年度确认)

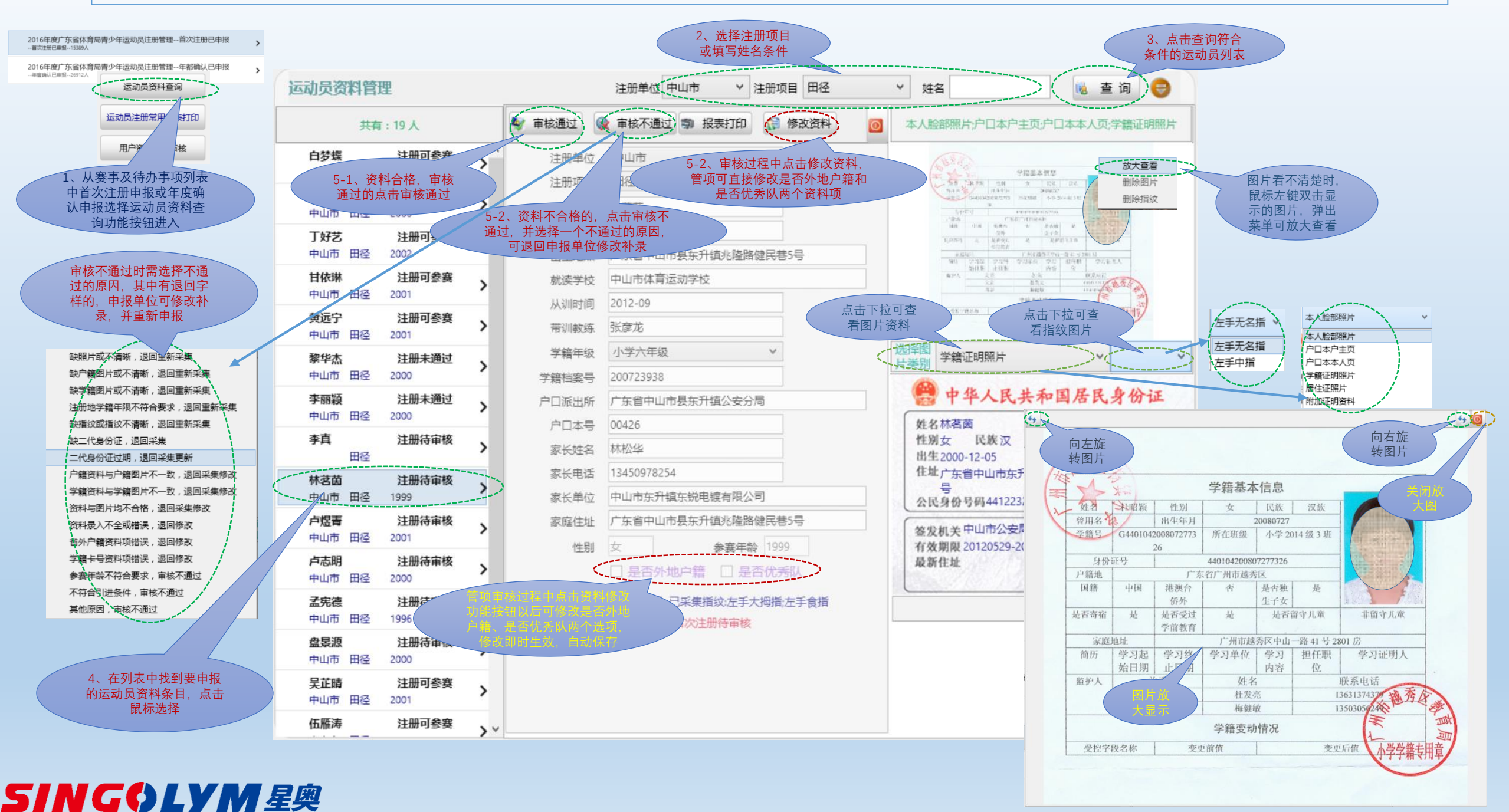

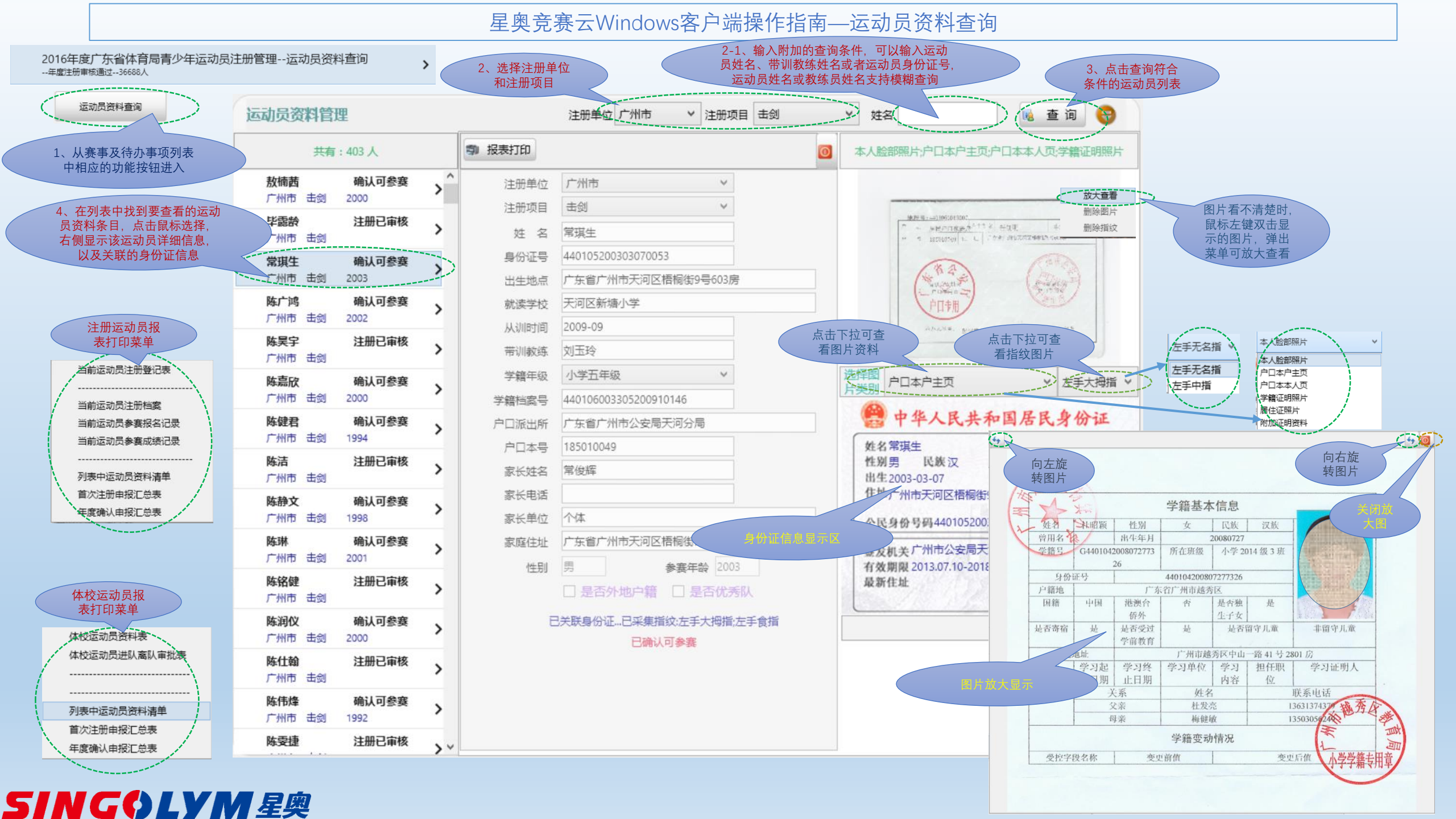

#### 星奥竞赛云Windows客户端操作指南—审核事项处理(机构管理员)

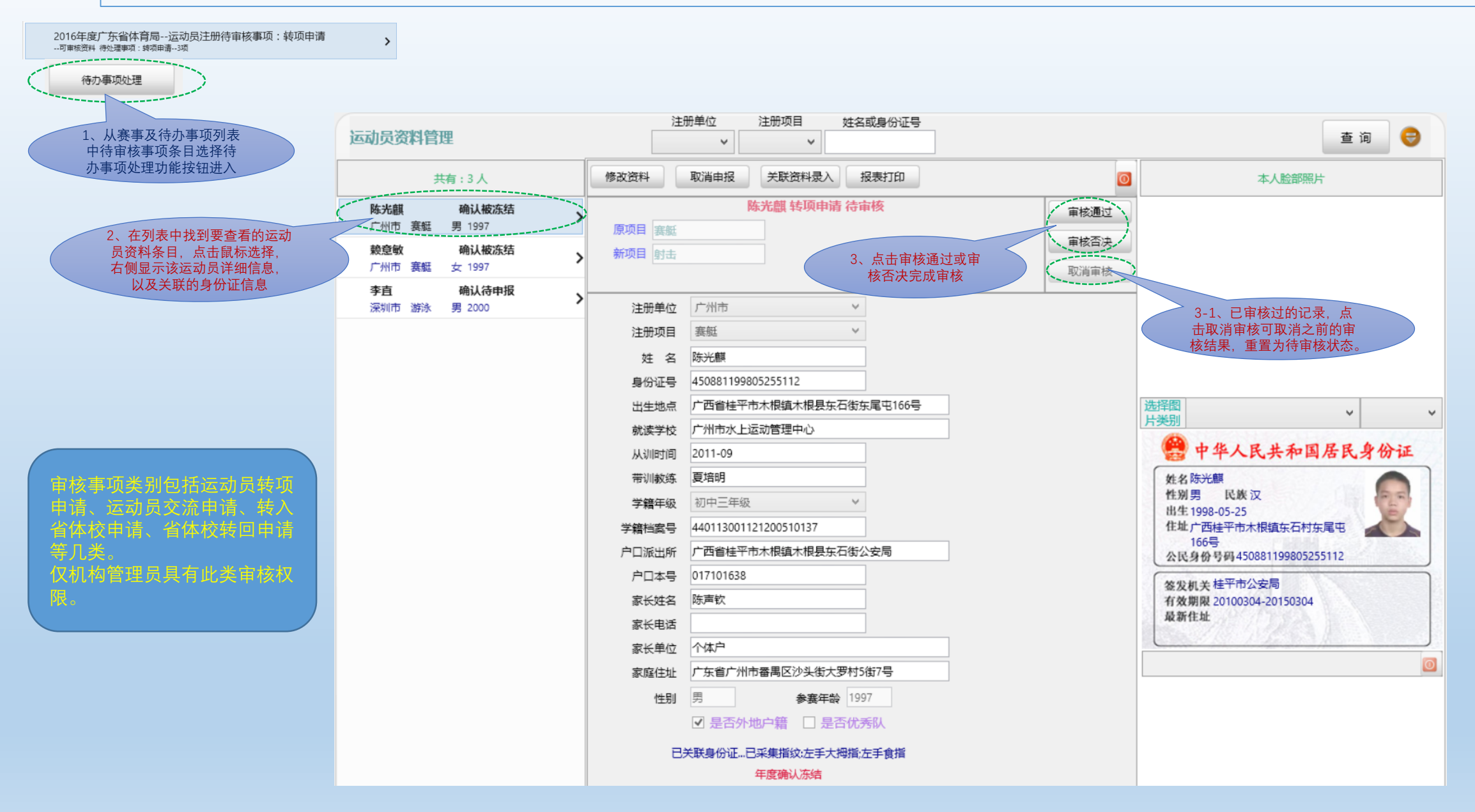

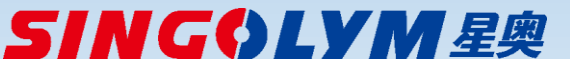

#### 星奥竞赛云Windows客户端操作指南—注册教练员审核查询

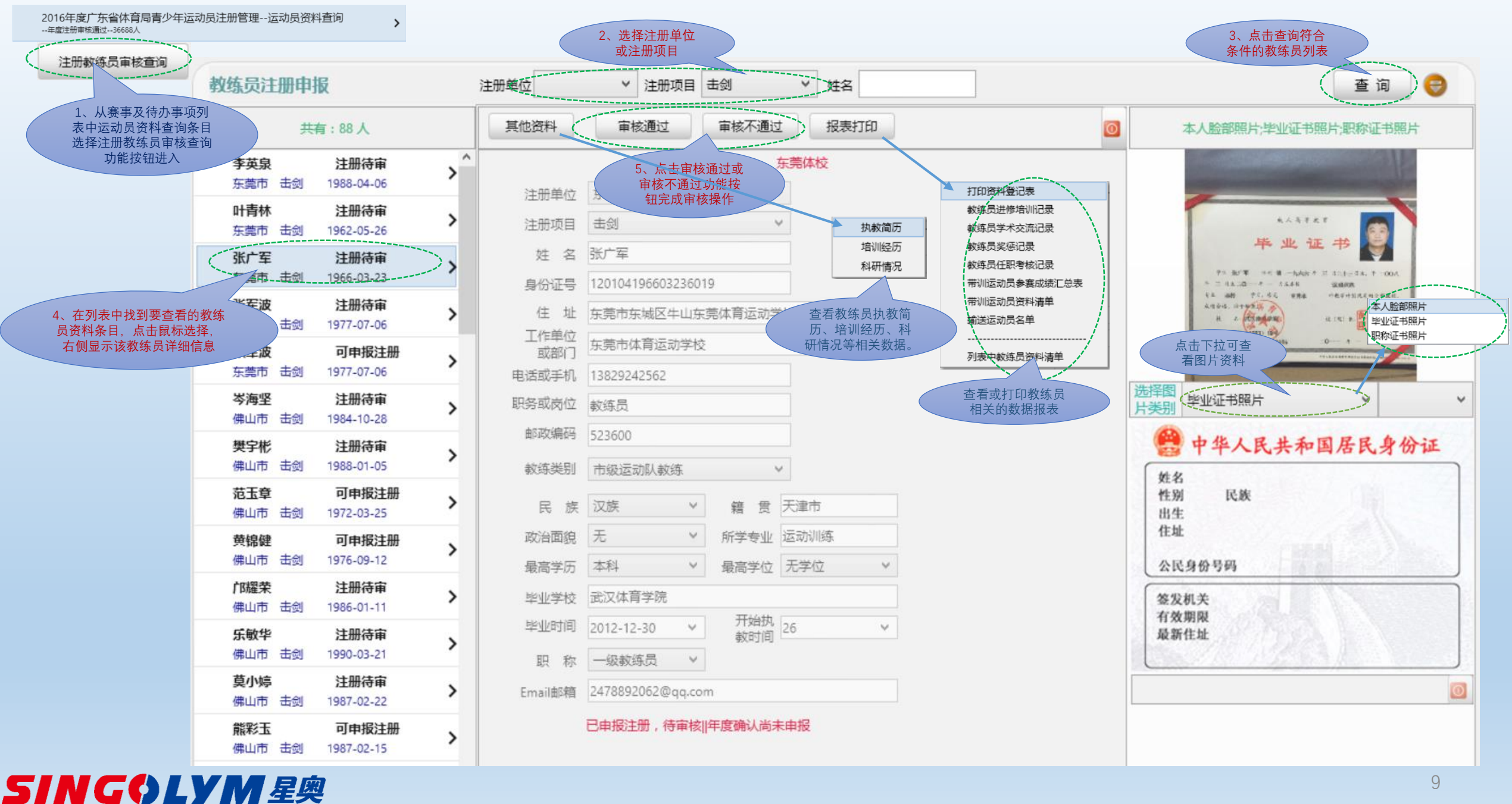

#### 星奥竞赛云Windows客户端操作指南—体校资料查询(机构管理员)

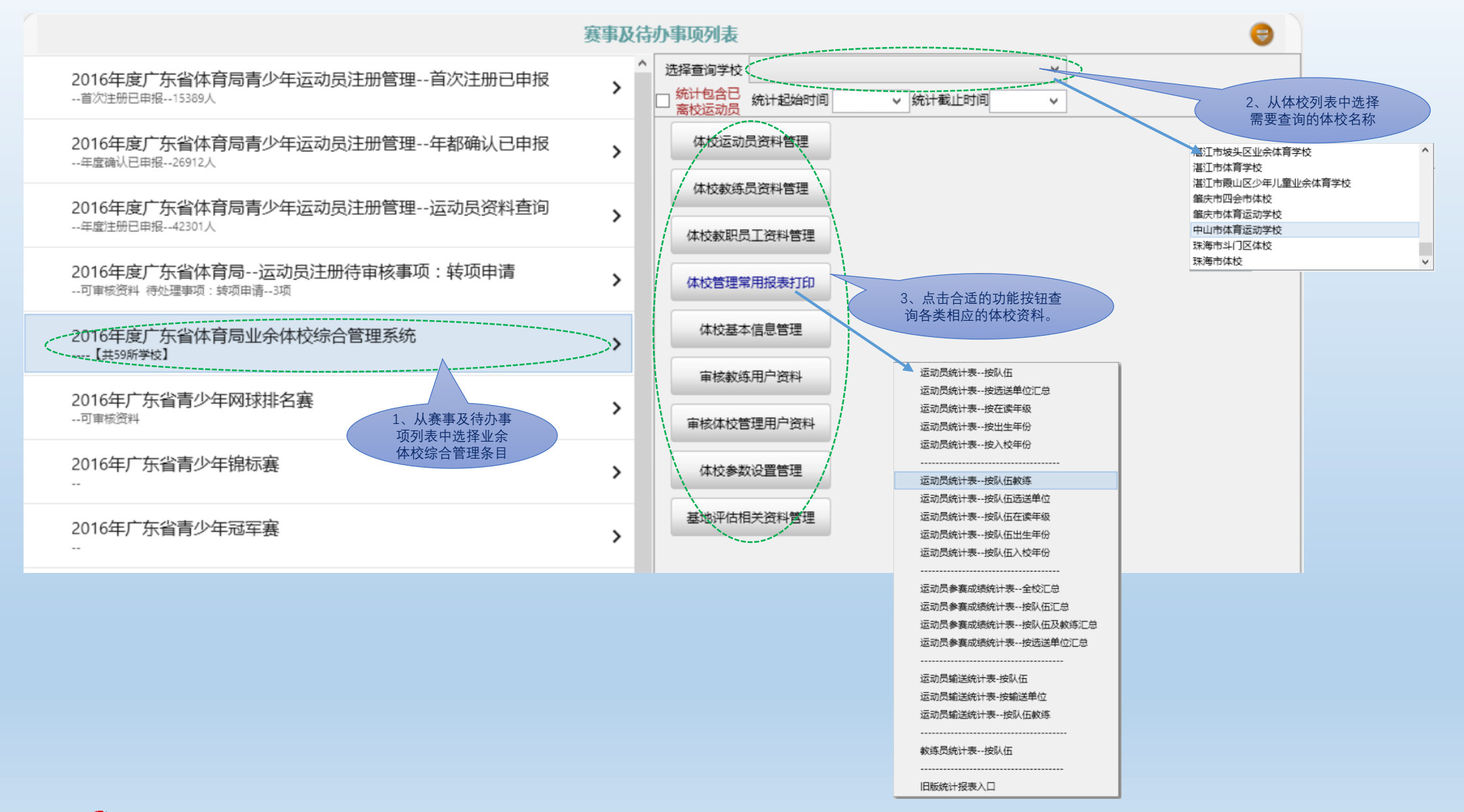

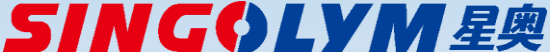

星奥竞赛云Windows客户端操作指南—体校运动员资料查询(机构管理员)

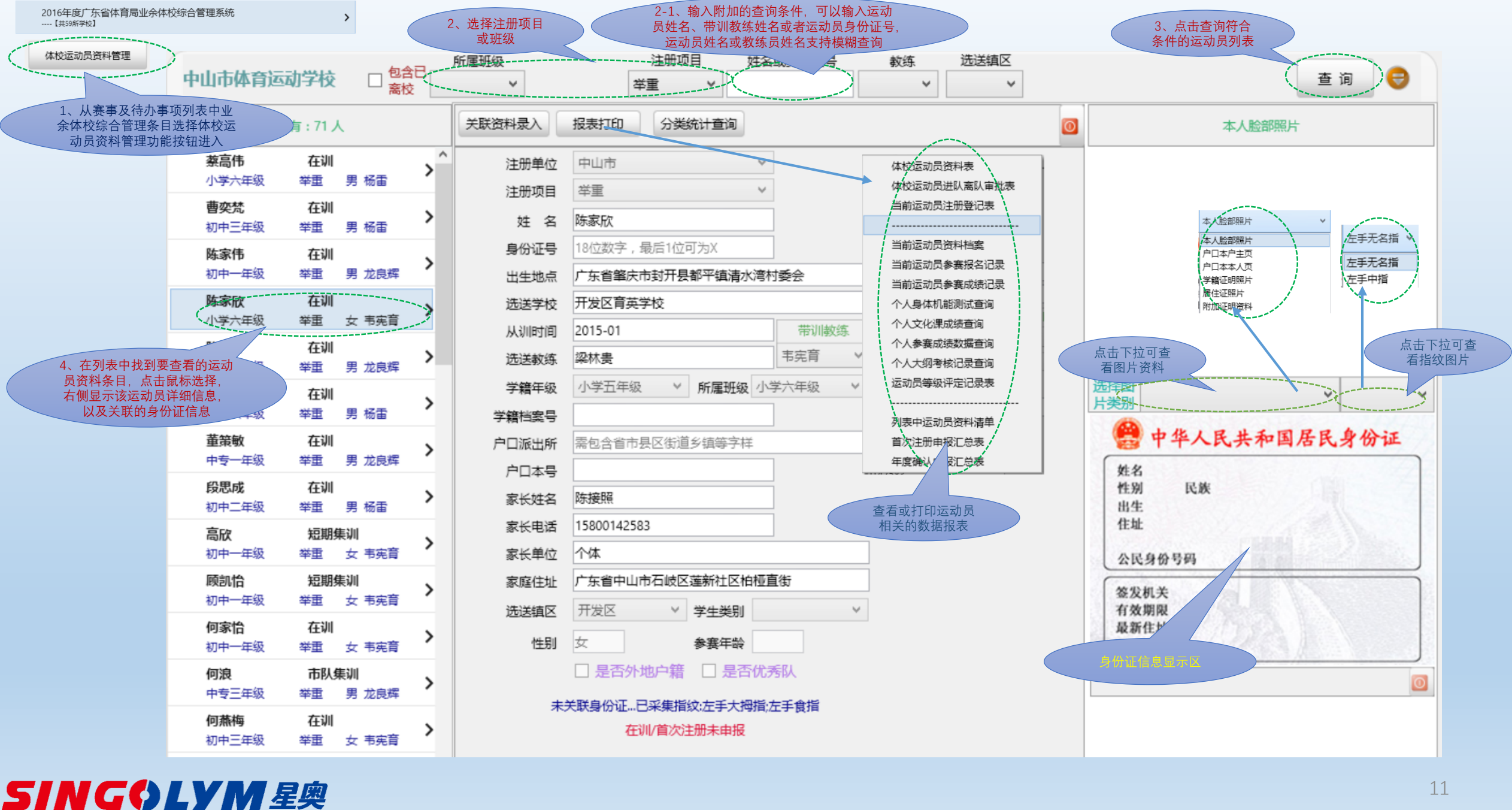

#### 星奥竞赛云Windows客户端操作指南—体校教练员资料查询(机构管理员)

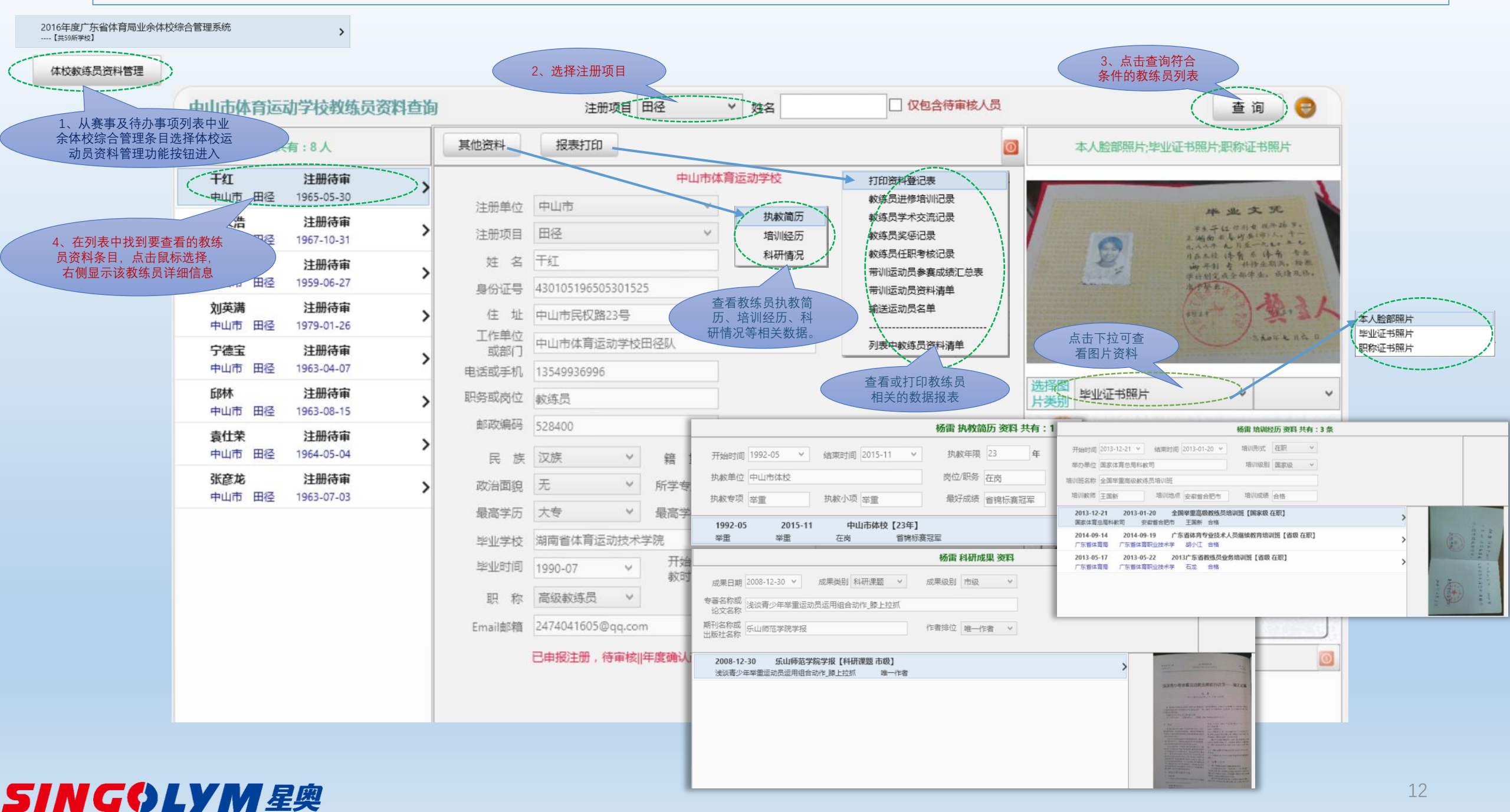

#### 星奥竞赛云Windows客户端操作指南—赛事报名查询及报表

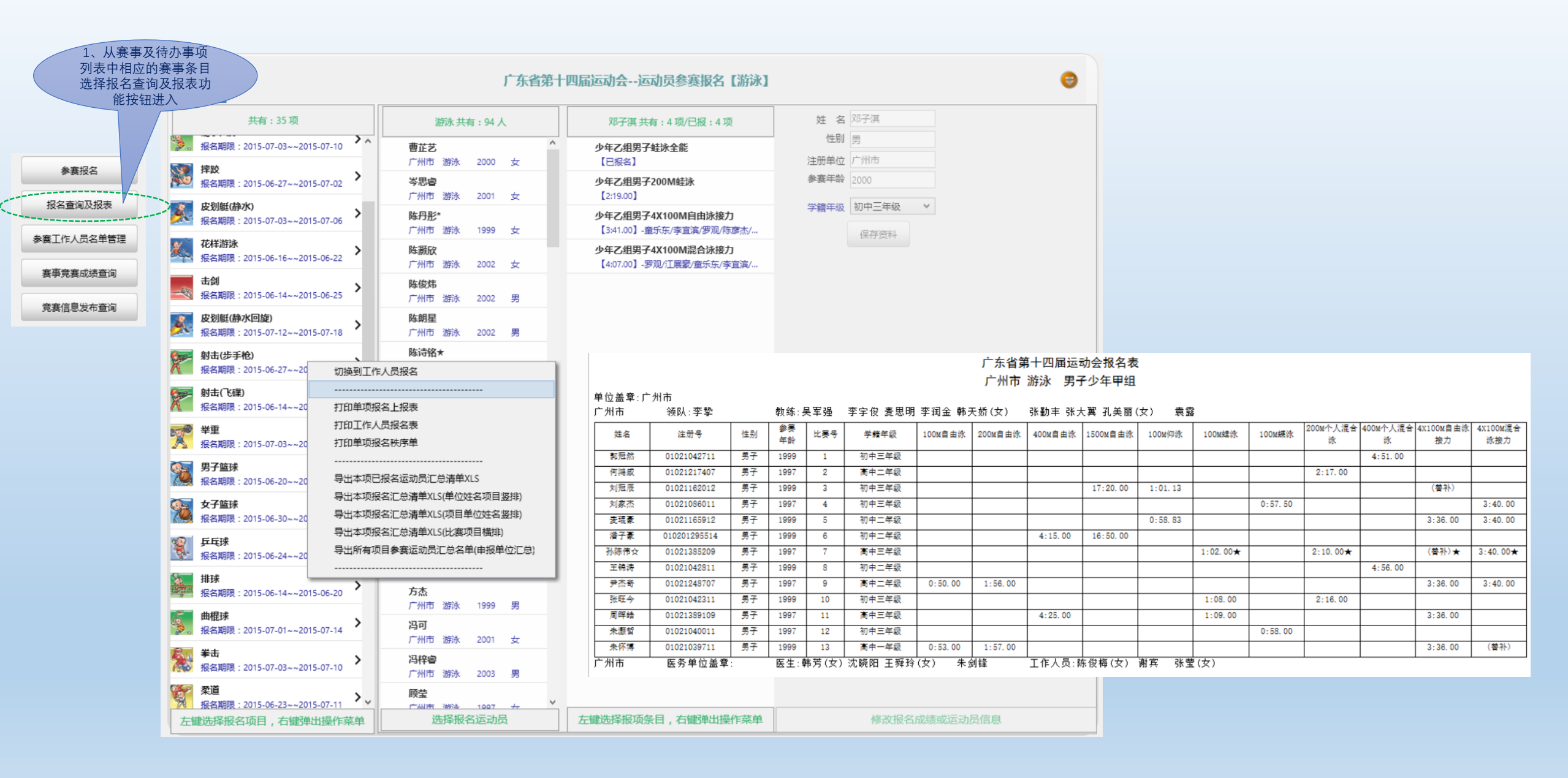

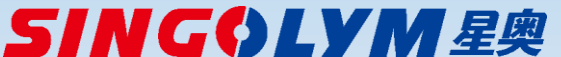

#### 星奥竞赛云Windows客户端操作指南—赛事现场成绩查询

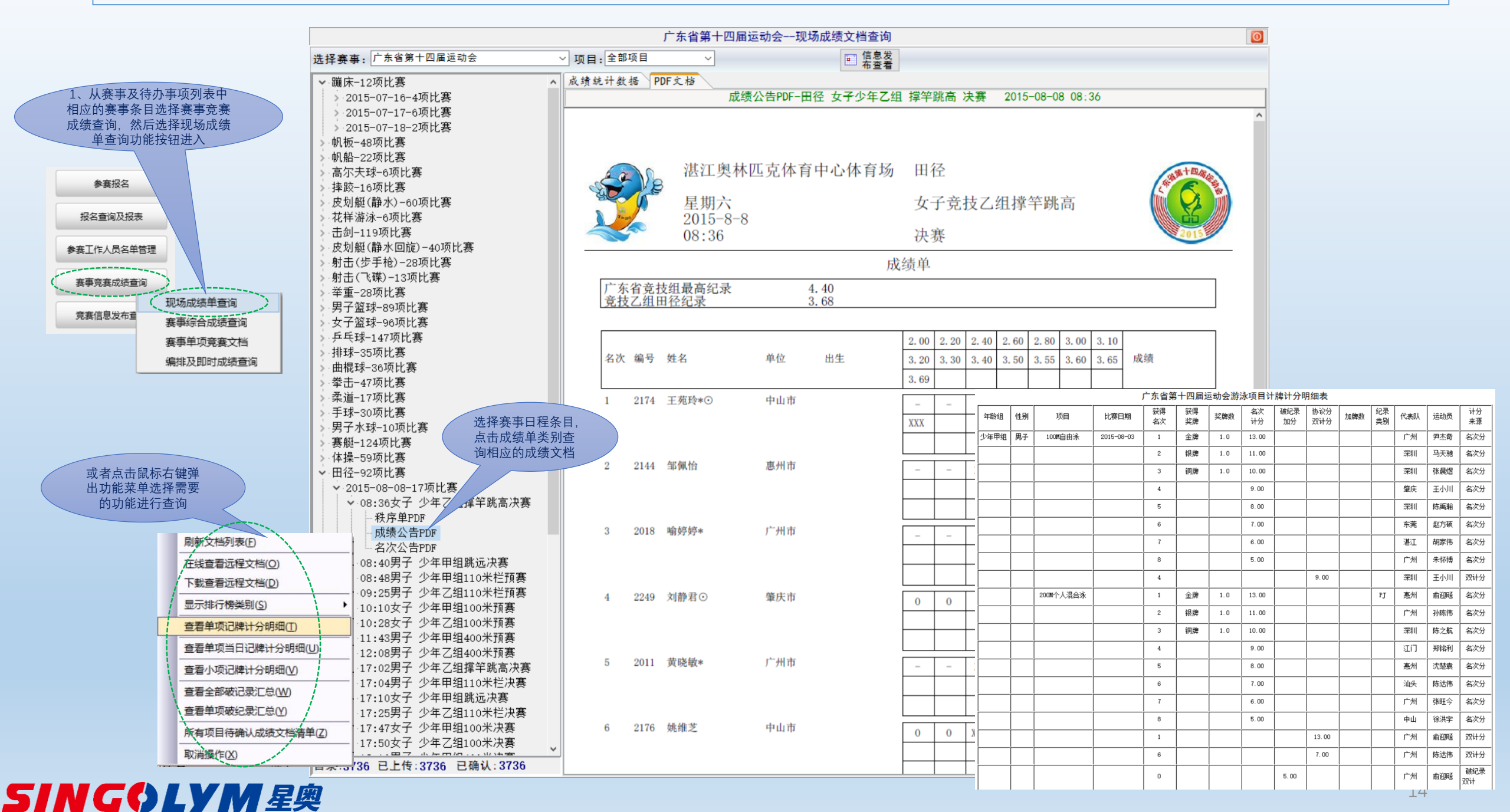

## 星奥竞赛云Windows客户端操作指南—赛事综合成绩查询

1、从赛事及待办事项列表中 相应的赛事条目选择赛事竞赛 成绩查询,然后选择赛事综合 成绩查询功能按钮进入 参赛报名 报名查询及报表 参赛工作人员名单管理 赛事党赛成绩查询 赛集信息发布雷 赛事综合成绩查询 赛事单项竞赛文档 编排及即时成绩查询

|                          |                |         |              |               | 广东                        | F省第十四届     | 适动会赛       | 事综合成绩      | 查询         |            |             |            |             |               |  |  |  |  |  |
|--------------------------|----------------|---------|--------------|---------------|---------------------------|------------|------------|------------|------------|------------|-------------|------------|-------------|---------------|--|--|--|--|--|
| 选                        | 择赛事: 广:        | 东省第十四届  | 运动会          | ~ 项目          | ∃: 举重                     | ~          |            | 旬操作 ▼      |            |            |             |            |             |               |  |  |  |  |  |
| ▼ 举重-19队 🛛 🔲 🖏 🖏 🖪 🕞 🚭 🐋 |                |         |              |               |                           |            |            |            |            |            |             |            |             |               |  |  |  |  |  |
|                          | - 广州市          | 单项金牌排行榜 | (E)          | 代表团记牌计分明线     |                           |            |            |            |            |            |             |            |             |               |  |  |  |  |  |
|                          | /木圳中<br>       | 单项奖牌排行榜 | (F)          | 代表团现计会汇首都     |                           | / 赤省       | 第十四周运      | 动云华里坝      | 日合代夜回3     | 大特有次汇总     | \$          |            |             |               |  |  |  |  |  |
|                          | 山头市            | 单项总分排行榜 | ( <u>G</u> ) | 代表团破纪录汇总表     | ş∓. <u>C</u> )<br>€(₽)    | 银牌         | 铜牌         | 第四名        | 第五名        | 第六名        | 第七名         | 第八名        | 奖牌<br>总数    | 总积分           |  |  |  |  |  |
|                          | 佛山市            | 单项名次排行榜 | (H)          | 单项记牌计分明细表     | ₹( <u>Q</u> )             | 7.0        | 2.0        | 6.0        | 3.0        |            | 1.0         | 3.0        | 13.0        | 343.0         |  |  |  |  |  |
|                          | 前大中<br>河道市     | 综合金牌排行榜 | 0            | 单项双记分汇总清单     | <sup>鱼</sup> ( <u>R</u> ) |            | 1.0        |            |            |            |             |            |             |               |  |  |  |  |  |
|                          | 梅州市            | 综合奖牌排行榜 | (U)          | 单项破纪录汇总表(     | 5)                        | <u>4.0</u> | 1.0        | <u>0.0</u> | 3.0        | 2.0        | 2.0         |            | <u>9.0</u>  | 206.0         |  |  |  |  |  |
|                          | 惠州市 综合总分排行榜(K) |         |              | 单项名次汇总表(_)    |                           | <u>3.0</u> |            |            | <u>2.0</u> | <u>2.0</u> | <u>3.0</u>  | <u>1.0</u> | <u>6.0</u>  | <u>130.0</u>  |  |  |  |  |  |
|                          | 东莞市            | 综合名次排行榜 | (L)          | 所有项目名次汇总表     | €( <u>U</u> )             | <u>1.0</u> | <u>3.0</u> | <u>2.0</u> | <u>1.0</u> | <u>3.0</u> | <u>1.0</u>  | <u>1.0</u> | <u>7.0</u>  | <u>143.0</u>  |  |  |  |  |  |
|                          | 中山市            |         |              | 单项名次汇总表(横     | 表)(⊻)                     |            | <u>3.0</u> |            | <u>2.0</u> | <u>1.0</u> | <u>1.0</u>  | <u>3.0</u> | <u>6. 0</u> | <u>113.0</u>  |  |  |  |  |  |
|                          | 旧江市            |         |              | 所有项目名次汇总表     | 所有项目名次汇总表(横表)(W)          |            | <u>2.0</u> | 2.0        | <u>1.0</u> | <u>1.0</u> | <u>2.0</u>  | 2.0        | <u>6.0</u>  | <u>128.0</u>  |  |  |  |  |  |
|                          | 湛江市            |         |              | 全部项目双记分汇总     | 全部坝目双记分汇尽清单(⊻)            |            | 3.0        | 1.0        | <u>1.0</u> | <u>4.0</u> | <u>2.0</u>  | <u>1.0</u> | <u>6.0</u>  | <u>129.0</u>  |  |  |  |  |  |
|                          | 茂名市<br>啓亡市     |         |              | 所有破纪录汇总表(     | 2)                        | <u>1.0</u> | <u>1.0</u> | <u>2.0</u> | <u>1.0</u> | 2.0        |             | <u>1.0</u> | <u>4.0</u>  | <u>124.0</u>  |  |  |  |  |  |
|                          |                |         |              | 导出团体总分XML     | 爰凵( <u>M</u> )            | 2.0        | 2.0        | 1.0        | <u>1.0</u> | <u>1.0</u> | <u>1.0</u>  | 2.0        | <u>5.0</u>  | 100.0         |  |  |  |  |  |
|                          | 潮州市            |         | 10           | 蚁涓禦作(丞)<br>示完 | 1.0                       | 2.0        | <u>1.0</u> | <u>2.0</u> | <u>3.0</u> | <u>2.0</u> | <u>2.0</u>  | <u>1.0</u> | <u>4.0</u>  | <u>123.0</u>  |  |  |  |  |  |
|                          | 一云冷巾           |         | 11           | 河源            | <u>1.0</u>                | <u>1.0</u> | 3.0        |            | 2.0        | <u>1.0</u> | <u>1.0</u>  | <u>1.0</u> | <u>5.0</u>  | <u>93.0</u>   |  |  |  |  |  |
|                          |                | Ì       | 12           | 中山            | <u>1.0</u>                | <u>1.0</u> | <u>2.0</u> | <u>3.0</u> | <u>2.0</u> | <u>1.0</u> | <u>3. 0</u> | <u>2.0</u> | <u>4. 0</u> | <u>127.0</u>  |  |  |  |  |  |
|                          |                |         | 13           | 茂名            | <u>1.0</u>                | <u>1.0</u> |            |            |            | <u>4.0</u> |             |            | <u>2.0</u>  | <u>52.0</u>   |  |  |  |  |  |
|                          |                |         | 14           | 佛山            |                           | <u>1.0</u> | <u>4.0</u> | <u>1.0</u> | <u>1.0</u> | <u>3.0</u> | <u>1.0</u>  | <u>1.0</u> | <u>5. 0</u> | <u>100. 0</u> |  |  |  |  |  |
|                          |                |         | 15           | 清远            |                           | <u>1.0</u> |            |            |            |            |             | <u>1.0</u> | <u>1.0</u>  | <u>16.0</u>   |  |  |  |  |  |
|                          |                |         | 16           | 阳江            |                           |            | <u>1.0</u> | <u>1.0</u> | <u>2.0</u> |            | <u>4.0</u>  | <u>3.0</u> | <u>1.0</u>  | <u>74.0</u>   |  |  |  |  |  |
|                          |                |         | 17           | 惠州            |                           |            |            | <u>2.0</u> | <u>1.0</u> | <u>1.0</u> | <u>2.0</u>  |            |             | <u>45. 0</u>  |  |  |  |  |  |
|                          |                |         | 19           | 潮州            |                           |            |            |            | <u>1.0</u> |            | <u>1.0</u>  |            |             | <u>14.0</u>   |  |  |  |  |  |
|                          |                | Ì       | 18           | 梅州            |                           |            |            |            | <u>1.0</u> |            | <u>1.0</u>  | <u>3.0</u> |             | <u>29.0</u>   |  |  |  |  |  |
|                          |                |         |              | 总计            | 28.0                      | 28.0       | 28.0       | 28.0       | 28.0       | 28.0       | 28.0        | 26.0       | 84.0        | 2089.0        |  |  |  |  |  |
|                          |                |         |              |               |                           |            |            |            |            |            |             |            |             |               |  |  |  |  |  |

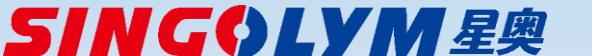

共有 19

项/队

# 星奥竞赛云Windows客户端操作指南—赛事信息发布查询

|                       |                                        |           | 广东省第十四届运动会一竞赛           | 赛信息发布查询             |                         |                |        | 0            |           | 游泳               |                    |            |                      |                  |                 |                                    |            |
|-----------------------|----------------------------------------|-----------|-------------------------|---------------------|-------------------------|----------------|--------|--------------|-----------|------------------|--------------------|------------|----------------------|------------------|-----------------|------------------------------------|------------|
|                       |                                        | 6 6       |                         |                     |                         |                |        |              |           | 男子少年甲组 下面赛次制     | 長中链接的表单为PDI        | F格式文件,建议使用 | Adobe Reader 6.      | .0或更高版本的软件       | 进行阅读            |                                    |            |
|                       |                                        |           |                         |                     |                         |                |        |              | _         | 小原               | 比赛日期               | 名次 奖牌      | 成绩                   | 名次分              | 单位              | 5<br>7.4.5                         | 海运动员       |
|                       |                                        |           |                         |                     |                         |                |        |              |           | 100M日田冰          | 2015-08-0          | 3 1 巡牌     | 51.30                | 13               | ア州市             | <b>尹杰</b> 奇<br>二王帥                 |            |
|                       |                                        |           |                         |                     |                         |                |        | to lian Arts |           |                  |                    | 2 104      | 51.32                | 10               | 深圳市             | 张星煜                                |            |
| 1、从赛事及待办事项            |                                        |           | 广车省休                    | 苔后                  |                         |                | 16     | <b>关辟傍</b>   |           |                  |                    | 4          | 51.69                | 9                | 篇庆市             | 王小川(深圳市)                           |            |
| 列表中相应的赛事条目            |                                        |           |                         | H                   | GDY                     | SF             |        |              |           |                  |                    | 5          | 51.92                | 8                | 深圳市             | 防周瀚                                |            |
| 选择竞赛信息发布功能            | 6                                      |           |                         |                     |                         | -              | N 1    | 总分榜          |           |                  |                    | 6          | 51.94                | 7                | 东莞市             | 赵方硕                                |            |
| 按钮进入                  |                                        |           |                         |                     | 广东省青少年体                 | 育联合会           | 广州     | 7156.62      |           |                  |                    | 7          | 52.92                | 6                | 湛江市             | 胡家伟                                |            |
| 参赛报名                  |                                        | 年度.       | 聚事竞聚信                   | 1 是发 不平             | 4谷                      |                | 深圳     | 5143.62      |           |                  |                    | 8          | 52.96                | 5                | 广州市             | 朱怀博                                |            |
|                       |                                        |           |                         |                     |                         |                | 东莞     | 3814.50      |           | 200M目由泳          | 2015-08-0          | )5 1 金牌    | 1:52.72              | 13               | 編庆市             | 柴旭                                 |            |
| 报名查询及报表               |                                        |           |                         |                     |                         |                | 中山     | 2741.50      |           |                  |                    | 2 1014     | 1:54.21              | 10               | 深圳市             | 马天驰                                |            |
|                       | ☆广东省第十四届运动会                            | 音塞日程      | <b>奇寒日程 奇寒顶目</b> 奇寒     | \$I成绩 代表团成绩 破纪§     | 录 参赛运动员 华陵楼 团           | 体总分榜           | 湛江     | 2680.00      |           |                  |                    | 4          | 1:55.04              | 9                | 东莞市             | 赵方硕                                |            |
| 参赛上作人员名甲管拉            |                                        | JUNCHILL  |                         |                     |                         |                | 佛山     | 2210.00      |           |                  |                    | 5          | 1:55.13              | 8                | 广州市             | 尹杰奇                                |            |
| ****                  |                                        |           | 竞赛日程总表                  | 長                   |                         |                | 惠州     | 2134.00      |           |                  |                    | 6          | 1:55.32              | 7                | 广州市             | 朱怀博                                |            |
| 春 <b>学克</b> 赛 成 颈 查 词 |                                        |           |                         |                     | ■ 比赛日                   | ■ 决赛日          | 肇庆     | 2105.50      | 6         |                  |                    | 7          | 1:55.43              | 6                | 深圳市             | 防馬油                                |            |
| 亲亲信自兴去东沟              |                                        |           |                         |                     |                         |                | 顺德     | 1555.25      |           |                  |                    | 8          | 1:58.59              |                  | 286,911(72)     |                                    |            |
| 兄孩后恋汉中宣问              | 06月 1                                  | 2 3 4 5 6 | 7 8 9 10 11 12 13 14 15 | 5 16 17 18 19 20 21 | 22 23 24 25 26 27 28 29 | 30             | ID     | 1207.00      |           | S. 😹 )           | 9                  |            | i 📉 💆                |                  | 6               | 2 2 2                              | 1          |
|                       | 男子足球(甲组)                               |           |                         |                     | (1)                     |                |        |              | 100       |                  | - <b>3</b> .       |            |                      |                  |                 |                                    |            |
|                       | 07月 1                                  | 2 3 4 5 6 | 7 8 9 10 11 12 13 14 15 | 5 16 17 18 19 20 21 | 22 23 24 25 26 27 28 29 | 30 31          |        |              | 200       | 30               | 7                  |            |                      |                  |                 |                                    |            |
|                       | 去剑                                     |           | (4) (4                  | 1) (4) (4) (4)      |                         |                |        |              |           | 130012 (F#E #-   | 2 2 2 2            | 2 202 272  |                      | 2 10110 10120    | ******          | 70800 6100                         | 合井線        |
|                       | 新田(で)()                                |           | (2) (1                  | 1) (1) (2) (2)      |                         |                |        |              |           |                  |                    |            |                      |                  |                 |                                    | 8          |
|                       | 推球                                     |           |                         | (2)                 |                         |                |        |              |           | 2 深圳 8           | 1 71 85            | 47 53      | 40 61 34<br>35 40 25 | 888.12 35        | 5143.62         | 2229.85 7373.47                    | 2          |
|                       |                                        |           | (20)                    | (12)                |                         |                |        |              |           | 3 东麂 5           | 0 52 56            | 65 65      | 50 42 41             | 0 5              | 3814.50         | 1709.95 5524.45                    | з          |
|                       | 2836                                   |           | (20)                    | (12)                |                         |                |        |              |           | 4 中山 3           | 3 46 40            | 27 52      | 36 32 31             | 0 10             | 2741.50         | 1669 4410.50                       | 4          |
|                       | 3000 3000 3000 3000 3000 3000 3000 300 |           |                         | (2) (2)             |                         |                |        |              |           | 5 福山 3<br>6 儒山 1 | 4 31 45<br>7 28 31 | 29 45      | 39 35 23<br>24 45 33 | 0 0              | 2680.00         | 1645.45 4325.45<br>1493.25 3703.25 | 6          |
|                       | 花样游泳                                   |           |                         | (3)                 |                         |                |        |              |           | 7 惠州 2           | 1 18 37            | 27 43      | 30 30 27             | 0 10             | 2134.00         | 1002 3136.00                       | 7          |
|                       | anto                                   |           |                         |                     | (6)                     |                | H- 18. | 8-3          | 8         | -4 8-5           | 8-6                | 8-7        | 8-8                  |                  |                 |                                    |            |
|                       | ARAG                                   |           |                         | (2)                 | (2)                     |                | 计以     |              |           |                  |                    |            |                      |                  |                 |                                    |            |
|                       | 男子篮球                                   |           |                         |                     | (1)                     | 8月03日          | ] 下面赛次 | 表中链接的表单为P    | PDF格式文    | 件,建议使用Adobe      | Reader 6.0或        | 更高版本的软件进   | ±行阅读                 |                  |                 |                                    |            |
|                       | 女子篮球                                   |           |                         |                     | (1)                     | <del>Л</del> ¢ | 的间     |              | 小         | 项                | 状系                 | 5          | 成绩报                  | 溒                |                 | 比赛场地                               |            |
|                       |                                        |           |                         | (5)                 | (2) (1)                 | 08-03          | 09:00  | 女子少年         | 年丙组100    | M蛙泳决赛第一场         | 官方向                | 龙绩         | 秩序单 成绩               | 绩公告              | 湛江              | [奧林匹克体育中心:                         | 許泳馆        |
|                       |                                        |           |                         |                     |                         | 08-03          | 09:00  | 男子少年Z        | 乙组400M个   | 卜人混合泳决赛第一场       | 官方成                | 龙绩         | 秩序单 成绩               | 绩公告              | 湛江              | [奧林匹克体育中心]                         | 疗泳馆        |
|                       | TER                                    |           |                         |                     |                         | 08-03          | 09:00  | 男子少年         | 甲组100M    | 自由泳决赛第一场★        | 官方成                | 成绩 秩序      | 单 成绩公告 名》            | 欠公告 名次信息         | 「温江             | [奥林匹克体育中心]                         | <b>持泳馆</b> |
|                       | 皮划艇(静水)                                |           |                         |                     | (3) (6) (6) (9)         | 08-03          | 18:57  | 男子少年         | 年丙组100    | IM蛙泳决赛第二场        | 官方成                | 成绩         | 秩序单 成绩               | 绩公告              | 湛江              | [奥林匹克体育中心]                         | 标》馆        |
|                       | 菜道                                     |           |                         |                     | (4) (4) (5) (4)         | 08-03          | 18:58  | 男子少年         | ₣乙组100№   | M自由泳决赛第二场        | 官方成                | 成绩         | 秩序单 成绩               | 绩公告              | 湛江              | [奥林匹克体育中心》                         | 旅馆         |
|                       | 兵兵球                                    |           |                         |                     | (7) (4) (4)             | 08-03          | 18:58  | 男子少          | 年乙组100    | M仰泳决赛第二场         | 官方成                | 成绩         | 秩序单 成绩               | 绩公告              | 湛江              | 「奧林匹克体育中心》                         | 脉馆         |
|                       | 手球                                     |           |                         |                     |                         | 08-03          | 18:59  | 男子少年         | 年乙组100    | M蛙泳决赛第二场         | 官方向                | 成绩         | 秩序单 成绩               | 绩公告              | 湛江              | [奥林匹克体育中心》                         | 脉馆         |
|                       | · 羽毛球                                  |           |                         |                     | (6)                     | 08-03          | 19:00  | 男子少          | 年乙组100    | M葉永決赛第二场         | 官方向                |            | 秩序単 成数               | 费公告<br>500年 夕久左宫 | [[]]            | L翼林匹克体育中心;                         | 那個         |
| ļ                     |                                        |           |                         |                     |                         | 08-03          | 19:00  | 東子少年         | -THE TOOM | □□/小大英勇—切★       | 目力加                |            |                      |                  | · /45/_         | · 奥林匹吉休喜中心》                        | 1073日      |
|                       |                                        |           |                         |                     |                         | 08-03          | 19:00  | 男士少年中)       | 3日200M个   |                  |                    |            | 中 成绩公吉 名)            | 大公吉 名次信息         | · 7長江<br>(1998) | L类林匹克体育中心)                         | 5水唱        |
|                       |                                        |           |                         |                     |                         | 08-03          | 19:00  | メナシキム狙       | 74V1006   | 口山/小女儿/大孩勇—切     | ▲ 目力な              | ussi 秋子    | 中 成现公司 省/            | へムロ 有人間思         | 、 /盘)」          | 山地がビンガル中中心沿                        | AND B      |

**SING()LYM**星奥

ΤÜ

星奥竞赛云Windows客户端操作指南—通用报表操作(所有用户)

|    | WE P                                  | 2           | 转换    | 为          |      |       | 6年度广     | 车省体育        | 局青少年 | 年运动员  | 首次注册 | 册申报统 | 计表  |          |     |     |     |       |      | 打印设置          |                                                                                               |
|----|---------------------------------------|-------------|-------|------------|------|-------|----------|-------------|------|-------|------|------|-----|----------|-----|-----|-----|-------|------|---------------|-----------------------------------------------------------------------------------------------|
| P  | 另存为选为                                 | H C         | Word  | X13        |      | 印预览   |          | 转换;<br>PDF文 | 为    |       |      |      |     |          |     |     |     |       | 5-   | - 打印机         | N- HP LaserJet Professional M1136 MFP                                                         |
|    | Jen.                                  |             | V     |            |      |       | ~//开盘产   | 体           | 育局青少 | 年运动员  | 员首次注 | 册申报约 | 统计表 |          |     |     |     |       | ^    | <b>七小</b> (1) | 准备就绪                                                                                          |
| 序  |                                       |             |       | ) (î       | )(2  | 1)(2  | )(🛃      |             | 审核   | 审核资   | 审核资  | 相片   | 指纹  | 身份证      | 户口本 | 学籍卡 | 居住证 | 参赛年龄  | 外地   | 类型:<br>位置:    | HP LaserJet Professional M <sup>7</sup> MFP<br>USB001                                         |
| 5  |                                       |             |       |            |      |       |          | ě ř         | 未过   | 科集全   | 科不全  | 待米集  | 待米集 | 待米集      | 待米集 | 待米集 | 待米集 | 待米集   | 尸耤   | 备注:           |                                                                                               |
|    | ー<br>EXCI                             | ·快刀<br>EL文档 |       | 夏制到<br>剪切板 |      | 直接打印  |          | 2281        | 346  | 2328  | 299  | 99   | 75  | 8        | 144 | 136 | 90  | 2624  | 538  | 纸张            | 行印預览或打印时<br>选择正确的打印机                                                                          |
| 2  |                                       | 1910        | 1910  | 01.2       | 38.8 | 1910  |          | 1811        | 99   | 1812  | 98   | 27   | 29  | 14       | 16  | 39  | 36  | 1910  | 285  | 大小(Z)         | ): A4 〇纵向(0)                                                                                  |
| 3  |                                       | 1262        | 1262  | 64.1       | 35.9 | 1262  |          | 687         | 575  | 894   | 368  | 81   | 78  | 195      | 150 | 250 | 17  | 1262  | 17   | 来源(S)         | ): 自动选择 ~ ① 横向(A)                                                                             |
| 4  | 一 一 一 一 一 一 一 一 一 一 一 一 一 一 一 一 一 一 一 | 1092        | 1092  | 65.3       | 34.7 | 1092  |          | 889         | 203  | 882   | 210  | 19   | 17  |          | 161 | 170 | 55  | 1092  | 56   |               |                                                                                               |
|    |                                       | 1002        | 1002  | 56.7       | 43.3 | 1002  | ļ        | 790         | 212  | 12    | 290  | 44   | 43  | 172      | 61  | 129 | 89  | 1002  | 101  | 网络(V          | M) 确定 取消                                                                                      |
| 6  |                                       | 884         | 884   | 60.1       | 39.9 | 884   |          | 875         | 9    | 872   | 12   | 2    | 2   | 3        | 1   | 8   | 2   | 884   | 277  |               |                                                                                               |
|    | 1%山巾                                  | 711         | 711   | 61.6       | 38.4 | 711   |          | 676         | 35   | 638   | 73   | 3    | 3   |          | 10  |     | 62  | 711   | 233  | 打印设置          |                                                                                               |
| 8  |                                       | 709         | 709   | 60.1       | 39.9 | 709   |          | 693         | 16   | 688   | 21   |      |     | 2        | 3   | 8   | 13  | 709   | 298  | 打印机           |                                                                                               |
| 9  |                                       | 554         | 554   | 61.9       | 38.1 | 554   |          | 547         | 7    | 530   | 24   | 3    | 3   |          |     | 8   | 16  | 554   | 106  | 名称(N          | )): PDFCreator // 属性(P)<br>Fax                                                                |
| 10 | 珠海市<br>                               | 551         | 551   | 60.8       | 39.2 | 551   |          | 532         | 19   | 525   | 26   | 5    | 5   | 2        | 4   | 11  | 12  | 551   | 93   | 状态:<br>类型:    | FMPrinter<br>Foxit PhantomPDF Printer                                                         |
| 11 | 惠州市                                   | 513         | 513   | 67.3       | 32.7 | 513   |          | 465         | 48   | 470   | 43   | 7    | 7   | 34       | 5   | 12  | 1   | 513   | 49   | 位置:           | HP LaserJet Professional M1136 MFP<br>Microsoft Print to PDF<br>Microsoft XID Desument Writer |
| 12 | 江市                                    | 442         | 442   | 64.9       | 35.1 | 442   |          | 439         | 3    | 422   | 20   | 1    | 2   |          |     | 4   | 15  | 442   | 71   | 备注:           | PDFCreator<br>Send To Or Note 2016                                                            |
| 13 | 汕头市                                   | 397         | 397   | 68.5       | 31.5 | 397   | ļ        | 387         | 10   | 387   | 10   |      | 1   |          | 1   | 6   | 3   | 397   | 28   | 纸张            |                                                                                               |
| 14 | 副关市                                   | 386         | 386   | 58.8       | 41.2 | 386   | ļ        | 355         | 31   | 368   | 18   |      | 6   | 1        | 3   | 8   | 3   | 386   | 12   | 大小(Z)         | ): A4<br>〇 纵同(O)<br>(A)                                                                       |
| 15 | 潮州市                                   | 357         | 357   | 63.9       | 36.1 | 357   | ļ        | 354         | 3    | 351   | 6    |      |     |          |     | 6   |     | 357   | 4    | 来源(S)         |                                                                                               |
| 16 | 河源市                                   | 346         | 346   | 65.6       | 34.4 | 346   |          | 322         | 24   | 320   | 26   | 3    | 3   |          | 10  | 5   | 9   | 346   | 10   |               | 演选将PDFCreator 融会 取当                                                                           |
| 17 | 云浮市                                   | 333         | 333   | 56.8       | 43.2 | 333   | <u> </u> | 235         | 98   | 290   | 43   | 30   | 30  | 35       | 37  | 20  |     | 333   | 1    | 132           | WINE PAIR                                                                                     |
| 18 | 清远市                                   | 323         | 323   | 70.3       | 29.7 | 323   |          | 320         | 3    | 320   | 3    |      |     | <u> </u> | 1   | 2   | 1   | 323   | 28   |               |                                                                                               |
| 19 |                                       | 277         | 277   | 74.4       | 25.6 | 277   |          | 276         | 1    | 276   | 1    | 1    | 1   | 1        | 1   | 1   |     | 277   | 12   |               |                                                                                               |
| 20 |                                       | 242         | 242   | 62.8       | 37.2 | 242   |          | 235         | 7    | 235   | 7    | 3    | 3   | 2        | 1   | 2   | 1   | 242   | 4    |               |                                                                                               |
| 21 | 茂名市                                   | 240         | 240   | 70.4       | 29.6 | 240   |          | 240         |      | 238   | 2    |      |     |          |     |     | 2   | 240   | 6    | 请             | 注意:报表显示时,主程序是不可                                                                               |
| 22 | 揭阳市                                   | 130         | 130   | 71.5       | 28.5 | 130   |          | 129         | 1    | 129   | 1    | 1    | 1   |          |     |     |     | 130   |      | 操             | 作的,关闭报表以后可恢复操作。                                                                               |
|    | 总计                                    | 15288       | 15288 | 62.5       | 37.5 | 15288 |          | 13538       | 1750 | 13687 | 1601 | 329  | 309 | 469      | 616 | 836 | 427 | 15285 | 2229 |               |                                                                                               |

**SINGOLYM**星奥